## 비상시 연락 방법

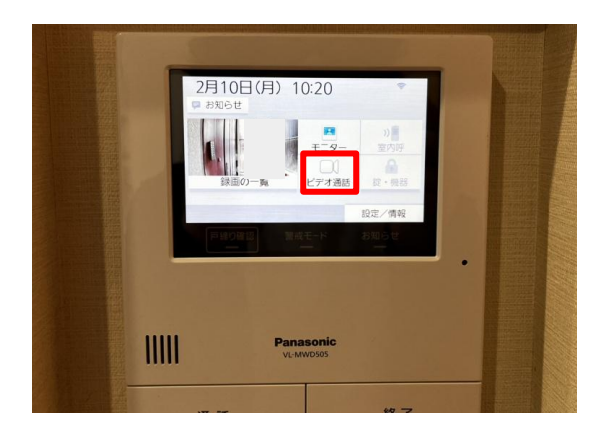

## ① 화상 통화를 선택합니다. 【ビデオ通話】

- 2 운영자 태블릿1을 선택합니다.
  【運用者タブレット1】

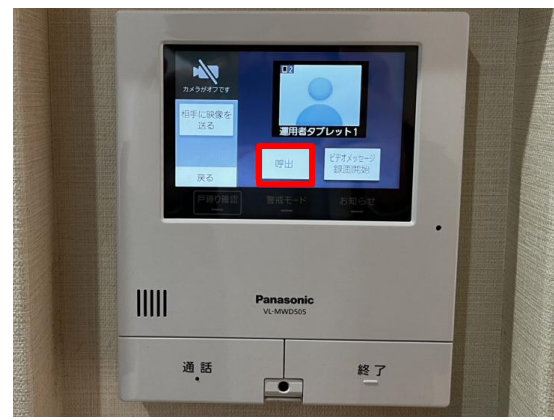

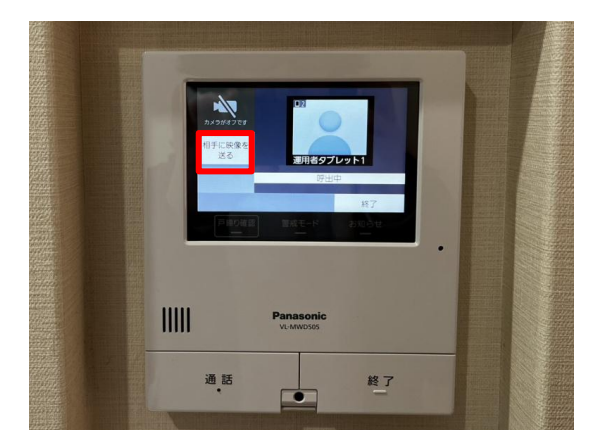

 ③ 통화 버튼을 누르면 관리자에게 연결됩니다.
 【呼び出し】

④ 상대방에게 영상 보내기를 눌러 카메라의 ON/OFF를 전환할 수 있습니다. 완료되면 종료 버튼을 눌러주세요. 【終了】